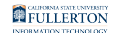

# Petition B - Retroactive Change of Grading Basis

This guides walks you through submitting a Petition, Type B - Retroactive Change of Grading Basis

#### <u>Step 1:</u>

Log in to the campus portal and select **Adobe Experience Manager (AEM) Forms Portal**.

<u>View step-by-step instructions on accessing Adobe Experience Manager (AEM).</u>

#### **Step 2:**

Click on the 'Airplane' icon that coordinates to Petitions

| CSUF Forms                       |                             | 0       |
|----------------------------------|-----------------------------|---------|
|                                  | HELP                        |         |
| Type here to search              |                             |         |
| Form Name                        | *                           | Actions |
| Admissions Appeal                |                             | 1       |
| Change of Catalog Year - Student |                             | 1       |
| Late Adds                        |                             | 1       |
| Leave Of Absence                 |                             | 1       |
| Major_Minor Change               |                             | 4       |
| Petitions                        |                             | → (1)   |
| Student Course Withdrawal        |                             |         |
| Show 10 V entries                | Showing 1 to 7 of 7 entries | 1       |

# <u>Step 3:</u>

Select the appropriate option

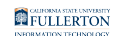

|                                                                     | Universit                                                                                            | y Petition                    | Corre ID             |   |
|---------------------------------------------------------------------|----------------------------------------------------------------------------------------------------|-------------------------------|----------------------|---|
|                                                                     |                                                                                                    |                               | 1080                 |   |
|                                                                     | Student Information Petition Information S                                                           | Signature and Acknowledgement | Supporting Documents |   |
| Please select th                                                    | e type of petition                                                                                   |                               |                      |   |
|                                                                     |                                                                                                    |                               |                      |   |
|                                                                     | ROACTIVE ADD                                                                                         |                               |                      |   |
|                                                                     | ROACTIVE ADD<br>ROACTIVE CHANGE OF GRADING BASIS                                                     |                               |                      |   |
|                                                                     | ROACTIVE ADD<br>ROACTIVE CHANGE OF GRADING BASIS<br>ROACTIVE CHANGE OF UNIT VALUE                    |                               |                      |   |
| OUNIV PETN A - RET OUNIV PETN B - RET OUNIV PETN C - RET * Zip Code | ROACTIVE ADD<br>ROACTIVE CHANGE OF GRADING BASIS<br>ROACTIVE CHANGE OF UNIT VALUE<br>* Email Address |                               |                      | _ |
| UNIV PETN A - RET  NIV PETN B - RET  UNIV PETN C - RET  * Zip Code  | ROACTIVE ADD<br>ROACTIVE CHANGE OF GRADING BASIS<br>ROACTIVE CHANGE OF UNIT VALUE<br>* Email Address |                               |                      |   |
| UNIV PETN A – RET UNIV PETN B – RET UNIV PETN C – RET * Zip Code    | ROACTIVE ADD<br>ROACTIVE CHANGE OF GRADING BASIS<br>ROACTIVE CHANGE OF UNIT VALUE<br>* Email Address |                               |                      |   |

#### <u>Step 4:</u>

The page will refresh to the **Student Information** tab

|                          |                                        |                               | Case ID<br>1080       |
|--------------------------|----------------------------------------|-------------------------------|-----------------------|
| Stu                      | udent Information Petition Information | Signature and Acknowledgement | Supporting Documents  |
| * First Name             | * Last Name                            | * CWID                        | Date                  |
| Jane                     | Foster                                 | 800123456                     | 08/16/2021            |
| * Phone Number           | * Address                              | * City                        | * State               |
| 714/123-4567             | 123 Main Street                        | California                    | CA                    |
| * Zip Code               | * Email Address                        |                               |                       |
| 92831                    | jfoster@csu.fullerton.edu              |                               |                       |
| workflow_initiator       | ClassNumber List                       | final_course_data             | all_course_data       |
| jfoster                  |                                        |                               |                       |
| Email Subject            | Stage Indicator                        | Aftia Desc CWID               | Custom Title          |
| Student User ID          | EIP Flag                               | ACAD_CAREER                   | Petition Type         |
| jfoster                  | Y                                      | UGRD                          |                       |
| Student Full Name        | Programs                               | Term Code                     | * Department / Course |
| Jane Foster              |                                        |                               |                       |
| petitionA_all_courseData | Course Name                            |                               |                       |

#### Indicate the Programs and Term Code

Example:

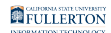

- Programs: Mathematics Term Code: Spring 2020

|                          |                                          |                               | Case ID               |
|--------------------------|------------------------------------------|-------------------------------|-----------------------|
|                          | Student Information Petition Information | Signature and Acknowledgement | Supporting Documents  |
| * First Name             | * Last Name                              | * CWID                        | Date                  |
| Jane                     | Foster                                   | 800123456                     | 08/16/2021            |
| * Phone Number           | * Address                                | * City                        | * State               |
| 714/123-4567             | 123 Main Street                          | California                    | CA                    |
| * Zip Code               | * Email Address                          |                               |                       |
| 92831                    | jfoster@csu.fullerton.edu                |                               |                       |
| workflow_initiator       | ClassNumber List                         | final_course_data             | all_course_data       |
| jfoster                  |                                          |                               |                       |
| Email Subject            | Stage Indicator                          | Aftia Desc CWID               | Custom Title          |
| Student User ID          | EIP Flag                                 | ACAD_CAREER                   | Petition Type         |
| jfoster                  | Y                                        | UGRD                          | OA OB OC OD           |
| Student Full Name        | Programs                                 | Term Code                     | * Department / Course |
| Jane Foster              |                                          |                               |                       |
| petitionA_all_courseData | Course Name                              |                               |                       |

#### <u>Step 5:</u>

# Click on the **Petition Information** tab

|                |                                          |                               | Case ID              |
|----------------|------------------------------------------|-------------------------------|----------------------|
|                |                                          |                               | 1080918              |
|                | Student Information Petition Information | Signature and Acknowledgement | Supporting Documents |
| * First Name   | * Last Name                              | * CWID                        | Date                 |
| Jane           | Foster                                   | 800123456                     | 08/16/2021           |
| * Phone Number | * Address                                | * City                        | * State              |
| 714/123-4567   | 123 Main Street                          | California                    | CA                   |
| * Zip Code     | * Email Address                          |                               |                      |
| 92831          | jfoster@csu.fullerton.edu                |                               |                      |

# <u>Step 6:</u>

FULLERTON

#### Read the Fee and Petition information

| (Aller) |                                                                                                    | University Petition                                |                                   |                                                                                |
|---------|----------------------------------------------------------------------------------------------------|----------------------------------------------------|-----------------------------------|--------------------------------------------------------------------------------|
|         |                                                                                                    |                                                    |                                   | Case ID                                                                        |
|         |                                                                                                    |                                                    |                                   | 1080918                                                                        |
|         | Student Information                                                                                      | Petition Information Signature and Acknowledgement | Supporting                        | Documents                                                                      |
|         | UNIVERSITY PE                                                                                            | TITION / FORM B – RETROACTIVE CHANGE OF GI         | RADING BA                         | ASIS                                                                           |
| -       | <u>PETITION FEES</u> To submit petition(s): One petition: \$20                                           | More than one petitior<br>OR petitions are for cl  | n: AND all peti<br>asses in diffe | itions are for classes in same semester: \$20<br>rent semesters: \$20/semester |
|         |                                                                                                    | IMPORTANT INFORMATION FOR ALL STUDENTS             |                                   |                                                                                |
| -       | CAN ONLY petition to change: FROM: 'Credit/No Credit'<br>CANNOT petition to change: FROM: 'Letter Grade' | TO: 'Letter Grade'<br>TO: 'Credit/No Credit'       |                                   |                                                                                |
|         |                                                                                                    | SECTION 1 – UNDERGRADUATE STUDENTS                 |                                   |                                                                                |

# <u>Step 7:</u>

Scroll down

# Click on the Term Taken drop-down caret

|                  |                                   | SECTION 1 - UNDERGI             | RADUATE STUDENTS      |                        |
|------------------|-----------------------------------|---------------------------------|-----------------------|------------------------|
| * Term Taken     |                                   | ~                               |                       |                        |
| Select Term Take | n                                 | · · ·                           |                       |                        |
|                  |                                   | -                               |                       |                        |
|                  | Department / Course               | Instructor Name                 | Current Grade Input   | Current Grade Official |
|                  |                                   |                                 |                       |                        |
| This course ne   | eds a letter grade in order to    | meet a requirement for          |                       |                        |
| General Educ     | cation                            | Section on the TDA that th      | is course meets       |                        |
|                  |                                   |                                 |                       |                        |
| Major            |                                   | Section within your major       | hat this course meets |                        |
|                  |                                   |                                 |                       |                        |
| Minor            |                                   | What is your declared min       | or                    |                        |
|                  |                                   |                                 |                       |                        |
| Why did you reg  | gister for this class with a grad | ng basis that you are now reque | sting to change?      |                        |
|                  |                                   |                                 |                       |                        |
|                  |                                   |                                 |                       | li li                  |
|                  |                                   |                                 |                       |                        |

## <u>Step 8:</u>

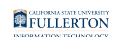

# Select the appropriate Term Taken option

| PETITION FEES To submit petiti                                                       | on(s): One petition: \$20                        |                                                                       | More than one petit<br>OR petitions are for |
|--------------------------------------------------------------------------------------|--------------------------------------------------|-----------------------------------------------------------------------|---------------------------------------------|
| <u>CAN ONLY</u> petition to change:<br><u>CANNOT</u> petition to change:             | FROM: 'Credit/No Credit'<br>FROM: 'Letter Grade' | IMPORTANT INFORMATION<br>TO: 'Letter Grade'<br>TO: 'Credit/No Credit' | ON FOR ALL STUDENTS                         |
|                                                                                      |                                                  | SECTION 1 – UNDERG                                                    | RADUATE STUDENTS                            |
| * Term Taken                                                                         |                                                  |                                                                       |                                             |
| Select Term Taken                                                                    | ~                                                |                                                                       |                                             |
| Select Term Taken                                                                    |                                                  |                                                                       |                                             |
| Spring 2019<br>Summer 2019<br>Fall 2019<br>Winter 2019<br>Spring 2020<br>Summer 2020 |                                                  | Instructor Name                                                       | Current Grade I                             |
| Fall 2020<br>Winter 2020<br>Spring 2021<br>Summer 2021<br>Fall 2021                  |                                                  | t a requirement for<br>Section on the TDA that th                     | nis course meets                            |

#### <u>Step 9:</u>

Select the course you want to petition by checking the coordinating box

|   | * Term Tak  | en      |               | SECTION 1 – UNDERGRADUA | TE STUDENTS         |                        |
|---|-------------|---------|---------------|-------------------------|---------------------|------------------------|
|   | Spring 2020 | )       | ```           |                         |                     |                        |
|   |             | Departr | nent / Course | Instructor Name         | Current Grade Input | Current Grade Official |
|   |             | ]       | ART 380       |                         | A+                  | A+                     |
|   |             |         | CAS 394       |                         | A-                  | A-                     |
| - |             |         | CAS 394L      |                         | CR                  | CR                     |
|   |             |         | KNES 386      | _                       | В                   | В                      |
|   |             |         | CAS 325B      |                         | В                   | в                      |
|   |             | J       | SPED 432      |                         | A+                  | A+                     |

#### **Step 10:**

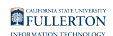

- A) Select the appropriate course category
- B) Fill in the coordinating information requested (only for the option you selected).

| General Education                          | Section on the TDA that this course meets                  |  |
|--------------------------------------------|------------------------------------------------------------|--|
| Major 🖉                                    | Section within your major that this course meets           |  |
| Minor                                      | What is your declared minor                                |  |
| J<br>Vhy did you register for this class w | ith a grading basis that you are now requesting to change? |  |

#### Step 11:

#### Answer the 'Why' question

|   | This course needs a letter grade in order to mee      | t a requirement for                              |
|---|-------------------------------------------------------|--------------------------------------------------|
|   | □ General Education                                   | Section on the TDA that this course meets        |
|   | □ Major                                               | Section within your major that this course meets |
|   | ✓ Minor                                               | What is your declared minor<br>Marketing         |
|   | Why did you register for this class with a grading ba | asis that you are now requesting to change?      |
| - |                                                       |                                                  |

# <u>Step 12:</u>

# Click on the Signature and Acknowledgement tab

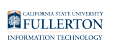

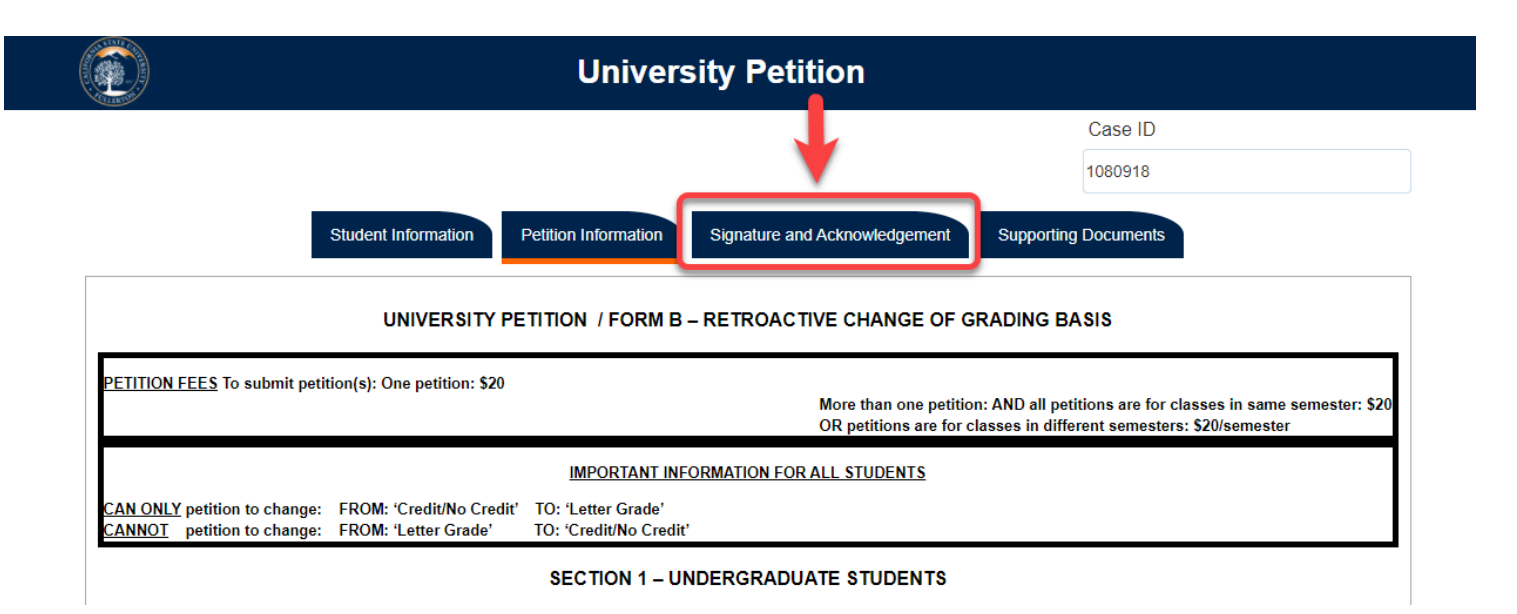

#### **Step 13:**

Click on the acknowledgement checkbox to 'sign' the document

| Student Signature and | d Acknowledgement           |                               |
|-----------------------|-----------------------------|-------------------------------|
| Flease indicate that  | you have completed the form |                               |
| * Signature           | * Date                      | * Expected term of graduation |
|                       | mm/dd/yyyy                  | (must be in the future)       |
| Comment (optional)    |                             |                               |

#### **Step 14:**

Upon checking the box, your **Signature** and **Date** will be populated

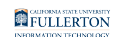

| udent Information Petition Inform | nation Signature and Acknowledgement Supporting Documents |
|-----------------------------------|-----------------------------------------------------------|
| owledgement                       |                                                           |
| ve completed the form             |                                                           |
| * Date                            | * Expected term of graduation                             |
| 08/16/2021                        | (must be in the future)                                   |
|                                   |                                                           |
|                                   |                                                           |
|                                   |                                                           |
|                                   | e completed the form<br>* Date<br>08/16/2021              |

#### <u>Step 15:</u>

# Fill in the Expected term of graduation

Example: Spring 2022

|                          | Student Information Petition Information | Signature and Acknowledgement Supporting Documents |
|--------------------------|------------------------------------------|----------------------------------------------------|
| Student Signature and Ac | cknowledgement                           |                                                    |
| Please indicate that you | have completed the form                  |                                                    |
| * Signature              | * Date                                   | * Expected term of graduation                      |
| Jane Foster              | 08/16/2021                               | (must be in the future)                            |
| Comment (optional)       |                                          |                                                    |
|                          |                                          |                                                    |
|                          |                                          |                                                    |
|                          |                                          |                                                    |

#### Step 16: (Optional)

If you would like to leave a comment, you may do so in the **Comment (optional)** field

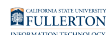

| Please indicate that you | u have completed the form |                              |
|--------------------------|---------------------------|------------------------------|
| * Signature              | * Date                    | * Expected term of graduatio |
| Jane Foster              | 08/16/2021                | Spring 2022                  |
| Comment (optional)       |                           |                              |
|                          |                           |                              |

## <u>Step 17:</u>

# Click the Supporting Documents tab

|                                                                                 |                                                          |                                            | 1080                 |
|---------------------------------------------------------------------------------|----------------------------------------------------------|--------------------------------------------|----------------------|
|                                                                                 | Student Information Petition Information                 | n Signature and Acknowledgement            | Supporting Documents |
|                                                                                 | /                                                        |                                            |                      |
| udont Signature and A                                                           | sknowlodgomont                                           |                                            |                      |
| tudent Signature and A                                                          | cknowledgement                                           |                                            |                      |
| Indent Signature and A                                                          | cknowledgement                                           |                                            |                      |
| tudent Signature and Ar<br>Please indicate that you<br>Signature                | <pre>cknowledgement have completed the form * Date</pre> | * Expected term of graduate                | on                   |
| tudent Signature and Ar<br>Please indicate that you<br>Signature<br>Jane Foster | have completed the form * Date 08/16/2021                | * Expected term of graduation              | on                   |
| Please indicate that you<br>Signature<br>Jane Foster<br>Comment (optional)      | * Date<br>08/16/2021                                     | * Expected term of graduate<br>Spring 2022 | on                   |

#### Step 18:

To attach a document, click the **Attach** button

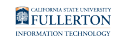

|                                             |                                                        | University                                        | Petition                   |                              |
|---------------------------------------------|--------------------------------------------------------|---------------------------------------------------|----------------------------|------------------------------|
|                                             |                                                        |                                                   |                            | Case ID                      |
|                                             | Student Information                                    | Petition Information Sign                         | nature and Acknowledgement | 1080<br>Supporting Documents |
| Please Note:                                |                                                        |                                                   |                            |                              |
| <ul><li>Attachme</li><li>Only PDI</li></ul> | nt does not support following sp<br>files are allowed! | <pre>becial characters / \ : * ? &amp; { };</pre> | []                         |                              |
| Supporting Do                               | cument                                                 |                                                   |                            |                              |
| Attach                                      | oursent                                                |                                                   |                            |                              |
|                                             | Lument                                                 |                                                   |                            |                              |

#### The attached document will show under the Attach button

| (             | University Petition                                                                                                    |           |
|---------------|----------------------------------------------------------------------------------------------------|-----------|
|               |                                                                                                    | Case ID   |
|               |                                                                                                    | 1080918   |
|               | Student Information Petition Information Signature and Acknowledgement Supporting                                                                           | Documents |
|               | Please Note:                                                                                                    |           |
|               | Altactiment does not support following special characters <i>P</i> ( <i>i</i> , <i>P</i> & <i>Q</i> , <i>I</i> , <i>I</i> ]     Only PDF files are allowed! |           |
|               | Supporting Document                                                                                                    |           |
|               | Attach                                                                                                    |           |
| $\rightarrow$ | Add petition support information.pdf                                                                                                    | Х         |
|               | Supporting Document                                                                                                    |           |
|               | Attach                                                                                                    |           |

# <u>Step 19:</u>

## Click the **Submit** button

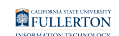

| Supporting Document          |                  |                   |                    |
|------------------------------|------------------|-------------------|--------------------|
| Attach                       |                  |                   |                    |
| Add petition support informa | tion.pdf         |                   |                    |
| Supporting Document          |                  |                   |                    |
| workflow_initiator           | ClassNumber List | final_course_data | all_course_data    |
| jfoster                      |                  |                   |                    |
| Email Subject                | Stage Indicator  | Aftia Desc CWID   | Custom Title       |
| Student User ID              | EIP Flag         | ACAD_CAREER       | Petition Type      |
| 800123456                    | Y                | UGRD              |                    |
| Student Full Name            | Programs         | Term Code         | * Department / Con |
| Jane Foster                  | Administration   | Spring 2020       |                    |
| petitionA_all_courseData     | Course Name      |                   |                    |
|                              |                  |                   |                    |

The screen will refresh to show a confirmation window

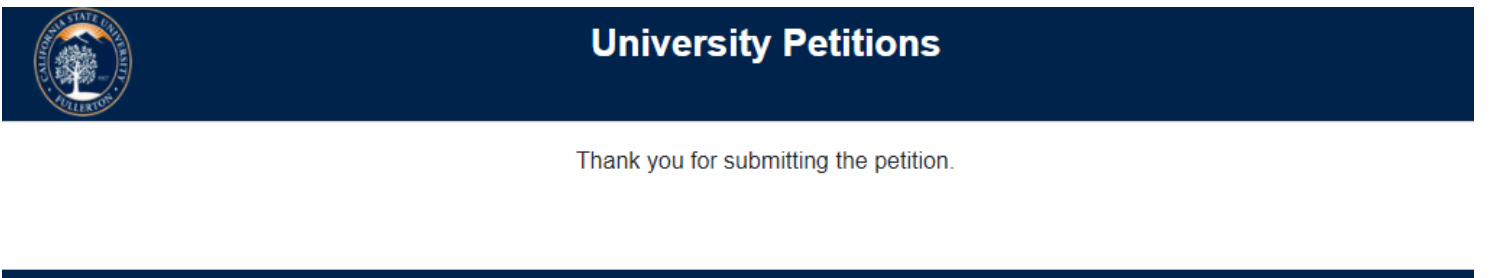

© 2021 CSUF | All Rights Reserved